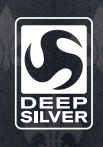

© 2013 and published by Deep Silver, a division of Koch Media GmbH, Gewerbegebiet 1, 6604 Höfen, Austria. Developed by Deep Silver Volition, LLC. Deep Silver, Saints Row I/<sup>TM</sup>. Deep Silver Volition, LLC. and their respective logo are trademarks of Koch Media GmbH. All other trademarks, logos and copyrights are property of their respective owners. All rights reserved. Uses Bink Video. Copyright © 1997-2013 by RAD Game Tools, Inc. DTS, the Symbol. and DTS and the Symbol together are registered trademarks of DTS, Inc. and all other DTS logos are trademarks of DTS, Inc. Portions of this software utilize SpeedTree "RT Technology (© 2004-2013 Interactive Data Visualization, Inc.). SpeedTree" is a registered trademark of DV, Inc. All rights reserved. Wwise © 2006-2013 Audiokinetic. Inc. All rights reserved. This product includes software developed by the Open SSL Project for use in the OpenSSL Toolkit (http://www.openssl.org/). 'PlayStation" and "DUALSHOCK" are registered trademarks and "PS3" and the PlayStation Network logo are trademarks of Sony Computer Entertainment Inc.

## INSTRUCTION MANUAL

SAINTS RO

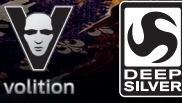

### ⚠ WARNING: PHOTOSENSITIVITY/EPILEPSY/SEIZURES

A very small percentage of individuals may experience epileptic seizures or blackouts when exposed to certain light patterns or flashing lights. Exposure to certain patterns or backgrounds on a television screen or when playing video games may trigger epileptic seizures or blackouts in these individuals. These conditions may trigger previously undetected epileptic symptoms or seizures in persons who have no history of prior seizures or epilepsy. If you, or anyone in your family, has an epileptic condition or has had seizures of any kind, consult your physician before playing. IMMEDIATELY DISCONTINUE use and consult your physician before resuming gameplay if you or your child experience any of the following health problems or symptoms:

dizziness
eye or muscle twitches
disorientation
any involuntary movement
seizures
or convulsion.

RESUME GAMEPLAY ONLY ON APPROVAL OF YOUR PHYSICIAN.

#### Use and handling of video games to reduce the likelihood of a seizure

- Use in a well-lit area and keep as far away as possible from the television screen.
- Avoid large screen televisions. Use the smallest television screen available.
- Avoid prolonged use of the PlayStation®3 system. Take a 15-minute break during each hour of play.
- Avoid playing when you are tired or need sleep.

Stop using the system immediately if you experience any of the following symptoms: lightheadedness, nausea, or a sensation similar to motion sickness; discomfort or pain in the eyes, ears, hands, arms, or any other part of the body. If the condition persists, consult a doctor.

#### NOTICE:

Use caution when using the DUALSHOCK<sup>®</sup>3 wireless controller motion sensor function. When using the DUALSHOCK<sup>®</sup>3 wireless controller motion sensor function, be cautious of the following points. If the controller hits a person or object, this may cause accidental injury or damage. Before using, check that there is plenty of space around you. When using the controller, grip it firmly to make sure it cannot slip out of your hand. If using a controller that is connected to the PS3<sup>™</sup> system with a USB cable, make sure there is enough space for the cable so that the cable will not hit a person or object. Also, take care to avoid pulling the cable out of the PS3<sup>™</sup> system while using the controller.

#### WARNING TO OWNERS OF PROJECTION TELEVISIONS:

Do not connect your PS3™ system to a projection TV without first consulting the user manual for your projection TV, unless it is of the LCD type. Otherwise, it may permanently damage your TV screen.

#### HANDLING YOUR PS3™ FORMAT DISC:

- Do not bend it, crush it or submerge it in liquids.
- Do not leave it in direct sunlight or near a radiator or other source of heat.
- Be sure to take an occasional rest break during extended play.
- Keep this disc clean. Always hold the disc by the edges and keep it in its protective case when not in use. Clean the disc with a lint-free, soft, dry cloth, wiping in straight lines from center to outer edge. Never use solvents or abrasive cleaners.

# CONTENTS

| CONTROL SCHEMES                          | . 5  |
|------------------------------------------|------|
| MAIN MENU                                | . 8  |
| HUB MENU                                 | . 9  |
| PAUSE MENU                               | .10  |
| HEADS-UP DISPLAY (HUD)                   | . 11 |
| INVENTORY                                | .12  |
| LIMITED WARRANTY<br>AND CUSTOMER SUPPORT | .13  |
| de de                                    |      |
|                                          |      |

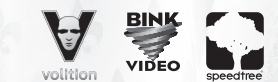

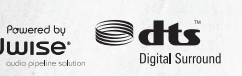

© 2013 and published by Koch Media GmbH, Gewerbegebiet 1, 6604 Höfen, Austria. Deep Silver is a division of Koch Media GmbH. Developed by Deep Silver Volition, LLC. Deep Silver, Saints Row IV<sup>M</sup>, Deep Silver Volition, LLC. and their respective logo are trademarks of Koch Media GmbH. All other trademarks, logos and copyrights are propertive otherics. All rights reserved. Uses Bink Video. Copyright © 979-7013 by RAO Game Tools, Inc. DTS, the Symbol, and DTS and the Symbol together are registered trademarks of DTS, Inc. and all other DTS logos are trademarks of DTS, Inc. Portions of this software utilize SpeedTree<sup>®</sup>RT Technology (© 2004-2013 Interactive Data Visualization, Inc.). SpeedTree<sup>®</sup> is a registered trademark of IDV, Inc. All rights reserved. Wwise © 2006-2013 Audiokinetic Inc. All rights reserved. This product includes software developed by the Open SSL Project for use in the OpenSSL Toolkit (http://www.openssl.org/).

#### NOTICES

Video output in HD requires cables and an HD-compatible display, both sold separately. Voice chat requires a headset, sold separately. Compatible with most Bluetooth and USB wired headsets. Some limitations apply.

### PLAYSTATION'3 SYSTEM

Starting a game: Before use, carefully read the instructions supplied with the PS3™ computer entertainment system. The documentation contains information on setting up and using your system as well as important safety information.

Check that the MAIN POWER switch (located on the system rear) is turned on. Insert the **Saints Row® IV**<sup>™</sup> disc with the label facing up into the disc slot. Select the icon for the software title under [Game] in the PS3<sup>™</sup> system's home menu, and then press the ⊗ button. Refer to this manual for information on using the software.

Quitting a game: During gameplay, press and hold down the PS button on the wireless controller for at least 2 seconds. Then select "Quit Game" from the screen that is displayed.

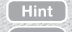

To remove a disc, touch the eject button after quitting the game.

Trophies: Earn, compare and share trophies that you earn by making specific in-game accomplishments. Trophies access requires a PlayStation®Network account.

### SAVED DATA FOR PS3" FORMAT SOFTWARE

Saved data for PS3<sup>™</sup> format software is saved on the system's hard disk. The data is displayed under "Saved Game Utility" in the Game menu.

### CONTROLS DUALSHOCK'3 WIRELESS CONTROLLER

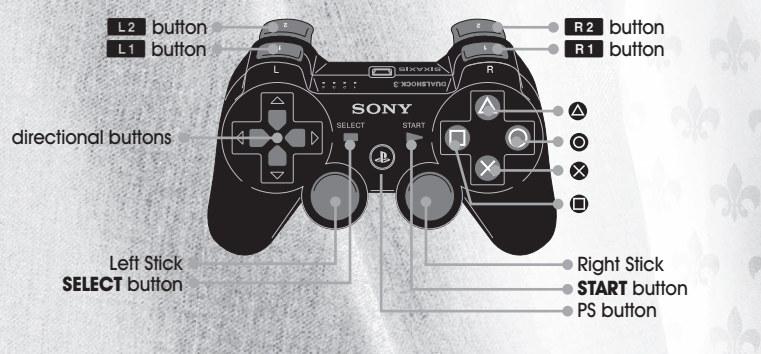

# CONTROL SCHEMES

| ON FOOT CONTROLS                                                 |                      |
|------------------------------------------------------------------|----------------------|
| MOVE / SELECT WEAPON                                             | L                    |
| CROUCH                                                           | B                    |
| CAMERA                                                           | R                    |
| MELEE BASH                                                       | R3                   |
| FINE AIM / SECONDARY ATTACK                                      | L1                   |
| SPRINT                                                           | L2                   |
| PRIMARY ATTACK                                                   | R 1                  |
| USE SUPER POWER                                                  | R 2                  |
| JUMP / (HOLD) SUPER JUMP                                         | 8                    |
| INVENTORY                                                        | ۲                    |
| RELOAD / (HOLD) PICKUP WEAPON/OBJECT                             | ۲                    |
| ACTION/ENTER VEHICLE / HOLD HUMAN SHIELD / THROW<br>HUMAN SHIELD | ۲                    |
| SELECT TELEKINESIS / (HOLD) RECRUIT FOLLOWERS                    | 1                    |
| SELECT BLAST / (HOLD) TAUNT                                      | +                    |
| SELECT BUFF / (HOLD) DISMISS FOLLOWERS                           | Ŧ                    |
| SELECT STOMP / (HOLD) COMPLIMENT                                 | →                    |
| HUB MENU                                                         | <b>SELECT</b> button |
| PAUSE MENU                                                       | START button         |

# CONTROL SCHEMES (CONT.)

| DRIVINGCONTROLS       |                     |
|-----------------------|---------------------|
| STEER / SELECT WEAPON | L                   |
| CAMERA                | R                   |
| HORN                  | R3                  |
| NITROUS               | L1                  |
| BRAKE / REVERSE       | L2                  |
| PRIMARY ATTACK        | R1                  |
| ACCELERATE            | R 2                 |
| DRIFT                 | 8                   |
| INVENTORY             | ۲                   |
| LOOK BEHIND           | ۲                   |
| ACTION / EXIT VEHICLE | ۵                   |
| RECRUIT FOLLOWERS     | 1                   |
| CHANGE RADIO          | ←/→                 |
| SCAN CURRENT VEHICLE  | ۲.                  |
| HUB MENU              | SELECT button       |
| PAUSE MENU            | <b>START</b> button |

1

SAINTS ROW

N

| AIRCRAFT CONTROLS                   |                     |
|-------------------------------------|---------------------|
| STEER                               | L                   |
| CAMERA                              | R                   |
| SECONDARY ATTACK                    | L1                  |
| TURN LEFT                           | L2                  |
| PRIMARY ATTACK                      | R 1                 |
| TURN RIGHT                          | R 2                 |
| (PLANE) ACCELERATE / (HELI) UP      | 8                   |
| (VTOL) SWITCH FLIGHT MODE           | ۲                   |
| (PLANE) BRAKE/REVERSE / (HELI) DOWN | ۲                   |
| ACTION / EXIT VEHICLE               | ۵                   |
| RECRUIT FOLLOWERS                   | 1                   |
| CHANGE RADIO                        | ←/→                 |
| SCAN CURRENT VEHICLE                | Ŧ                   |
| HUB MENU                            | SELECT button       |
| PAUSE MENU                          | <b>START</b> button |

(a)

R

R

(a)

R

## MAIN MENU

# HUB MENU

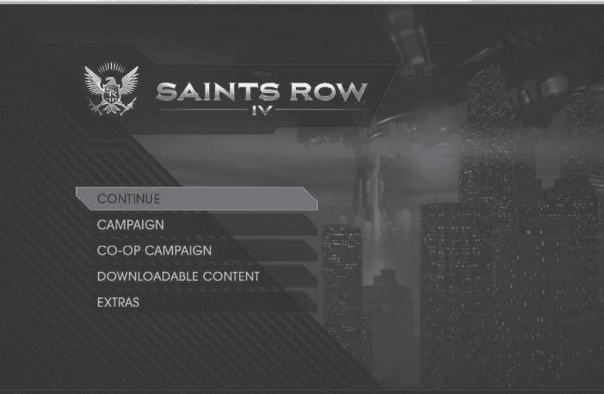

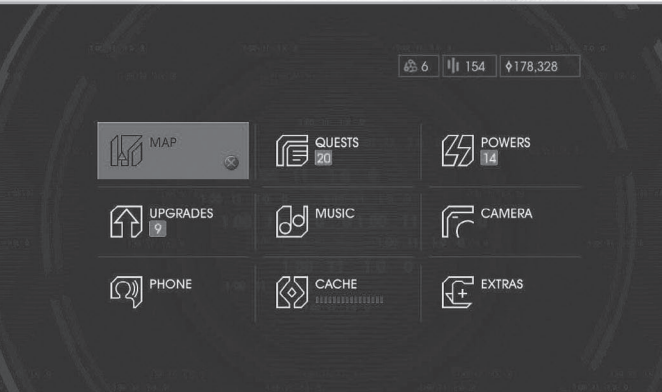

ing news. 🚸 Try combining powers! 🚸 Use Fire Buff followed by Rock Stomp for a firey combination! 🚸 Short on Cache? Acce

#### CAMPAIGN — Play the single player campaign.

**CO-OP CAMPAIGN** — Play the full single player campaign with a friend via LAN or PlayStation®Network. You can drop in or out at will, giving you ultimate control over your campaign.

**DOWNLOADABLE CONTENT** — View and purchase downloadable content for **Saints Row IV**.

EXTRAS - View the credits, options menu, or the digital manual for Saints Row IV.

MAP — View a map of the Steelport Simulation, zoom in/out and filter activities, targets, stores, and gateways.

UPGRADES – Buy upgrades with cache. New upgrades are unlocked when you level up.

**PHONE** – Call a car or one of your homies.

QUESTS - Activate quests and check the status of challenges.

MUSIC - Select radio stations or create your own mixtape.

CACHE - Retrieve cache when the transfer meter is full.

POWERS - View your powers. select elements, and upgrade them with data clusters.

CAMERA - Take screenshots and share them with the Saints Row community.

EXTRAS - Unlock cheats and view your stats.

## PAUSE MENU

# HEADS-UP DISPLAY (HUD)

/ 5. FOLLOWERS

\$837.466

3. HEALTH

4. SPRINT

ALIEN KILL

|                  | * FIND DEVICE |                   |
|------------------|---------------|-------------------|
|                  |               |                   |
|                  |               |                   |
|                  |               |                   |
| ne.<br>ved game. | 1. MINIMAP    | 2. WEAPON PALETTE |

- 1. MINIMAP Shows GPS, nearby activities, targets, stores, gateways, enemies and reinforcements.
- 2. WEAPON PALETTE Shows your current weapon and powers.
- 3. HEALTH Shows your current health.
- 4. SPRINT Shows your current stamina.
- 5. FOLLOWERS Shows your current followers.

| 9 | SAVE GAIVIE          |
|---|----------------------|
|   | LOAD GAME            |
|   | OPTIONS              |
|   | CO-OP                |
|   | EXIT TO TITLE SCREEN |

O BACK

SAVE GAME - Save your current game.

LOAD GAME - Load a previously saved game

**OPTIONS** — Adjust control options, view control schemes, change game difficulty and display or audio settings.

CO-OP - Invite a friend to your game and change your co-op settings.

EXIT TO TITLE SCREEN - Quit the game and return to the main menu.

a.

# INVENTORY

2. WEAPONS

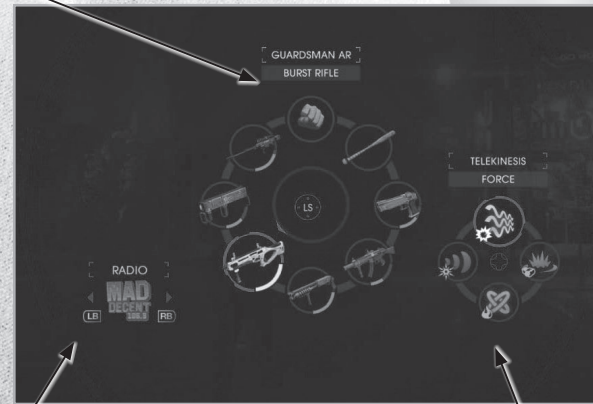

1. RADIO

1. RADIO - Change the radio station.

2. WEAPONS - Select your weapon.

3. POWERS - Select your powers.

### LIMITED WARRANTY AND CUSTOMER SUPPORT

#### Warranty and Service Information

Deep Silver Inc. warrants to the original purchaser of its products for a period of ninety (90) days from the date of purchase that the products will be free from defects in materials and workmanship. The product is sold "as is", without express or implied warranty of any kind, and Deep Silver is not responsible for any losses or damages of any kind resulting from use of the product. Deep Silver will for a period of ninety (90) days either replace defective product free of charge provided the defective product will be returned with dated proof of purchase to the store from which the product was originally purchased or Deep Silver will at its option replace the defective product free of charge, when sent postage prepaid with a proof of purchase to our service center. This warranty shall not be applicable to normal wear and tear, and shall be void if the defect has been arisen through abuse, mistreatment, unreasonable use, or neglect.

#### WARRANTY LIMITATIONS

This limited warranty is in lieu of all other warranties, whether oral or written, and no other representations or claims of any nature shall be binding on, or obligate Deep Silver. Any implied warranties applicable to Deep Silver products, including warranties of merchantability and fitness for a particular purpose, are limited to the ninety (90) day period described above. In no event will Deep Silver product. Some states do not allow limitations as to how long an implied warranty lasts and/or exclusions or limitations of incidental damages. So the above limitations and/or exclusions of liability may not apply to you. This warranty gives you specific rights. You also have other rights that vary from state to state. Deep Silver cannot provide refunds or otherwise process returns for credit of any kind other than an identical product reglacement. As the individual retail outlets set their own refund policy, product refund requests must occur at the place of purchase.

#### REPLACEMENTS

In various cases, a replacement is not the best solution. Therefore before sending the product to us, please contact our Technical Support. Our Support Representatives will help you determine if a replacement is necessary or available. You further will need to first acquire an RMA (Return Materials Authorization) number to process your return or replacement. Without a valid RMA number we will not be able to process your replacement.

#### RETURNS

3. POWERS

SAINT

Please return the product (please media only) along with (a) a copy of the original sales receipt showing the date of purchase, (b) a brief description of the difficulty you are experiencing, and (c) your name, address (please no PO boxes) and phone number to the below address. This 90-day warranty is rendered void if the product was damaged through misuse or accident (eg. scratches or cracks), or if you do not have a dated sales receipt. In these cases you are free to return the product (please media only) along with a check or money order for the amount of \$5 (US Dollars) made payable to Deep Silver, a brief description of the difficulty you are experiencing, including your name, address (please no PO boxes), RMA number (please see Replacements), and phone number to the address below. We strongly recommend you use a traceable delivery method when sending products to Deep Silver. Deep Silver is not responsible for products not in its possession. NOTICE Deep Silver serves the right to make improvements in its products at any time and without notice.

#### WARRANTY ADDRESS AND CONTACT INFORMATION:

We have put this product through rigorous tests and you shouldn't experience any problems. However, it's impossible to test every configuration and should you experience any problems regarding this product, please go to http://www.deepsilver.com support section. If you cannot find what you are looking for in the support section, then please find contact details below:

Deep Silver, Inc. 900 Larkspur Landing Circle, Suite 103 Larkspur, CA 94939

Customer Support: 1-888-883-1505 Email: techsupport@deepsilver.com